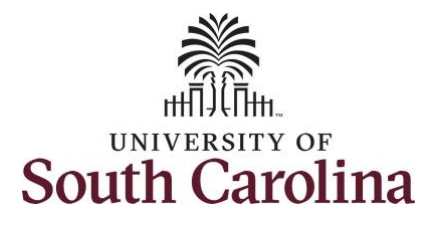

#### How to view weekly time summary for an employee:

This job aid outlines how a manager can view a weekly time summary for an employee. A manager has the ability to search for direct and indirect employees in the Time and Absence Workcenter to include approving, reporting, and viewing activities.

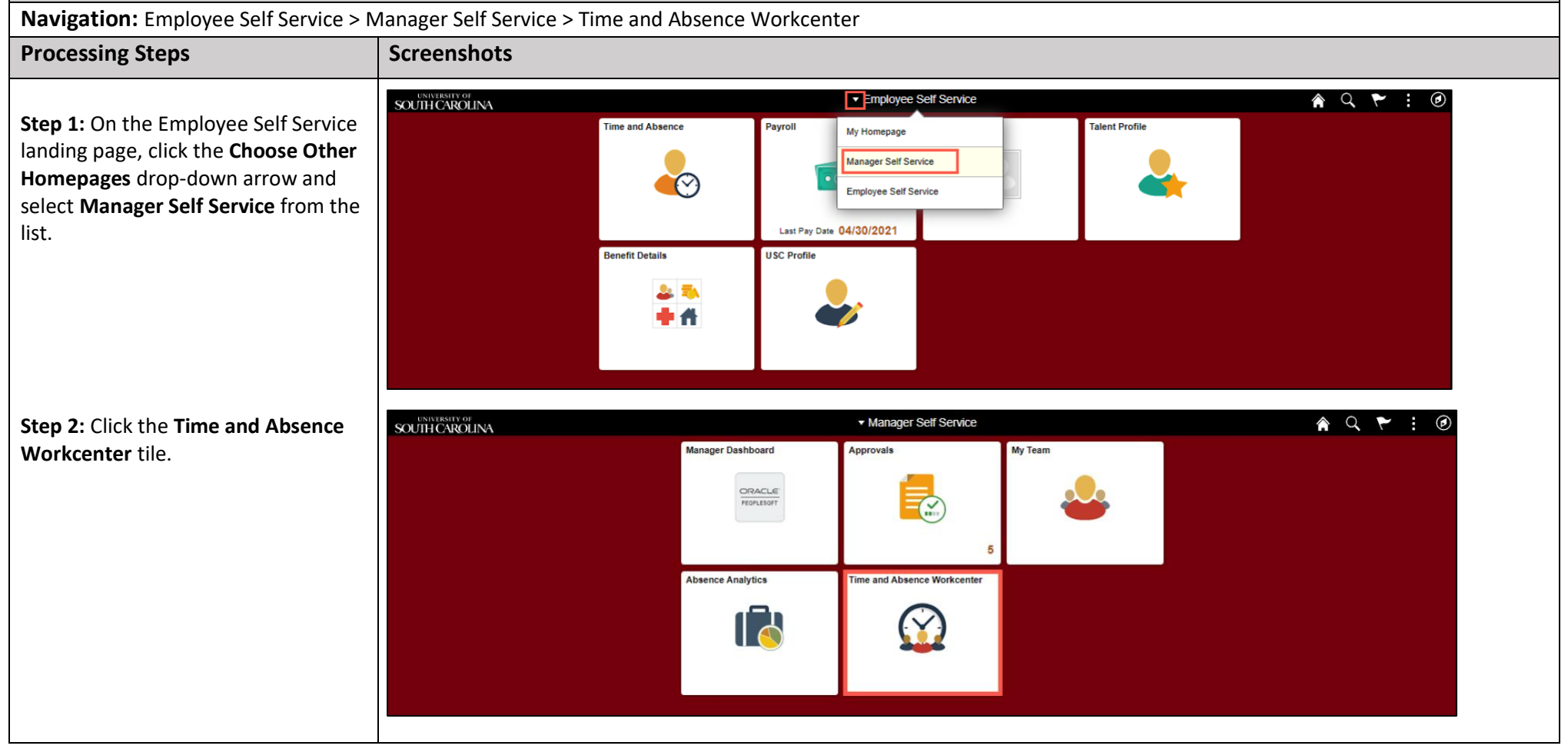

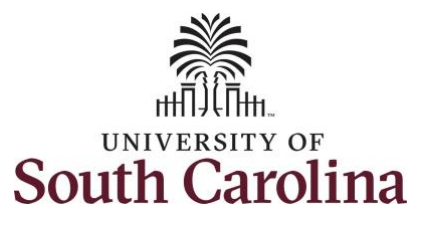

| Time and Absence Work center          |                                             |
|---------------------------------------|---------------------------------------------|
| provides a central area to access the | Scope C C C C C C C C C C C C C C C C C C C |
| most used time and absence related    | w My Work                                   |
| activities. It enables managers to    | Exentions                                   |
| access various pages and keep         | Approvals V                                 |
| multiple windows open while doing     | Reported Time                               |
| their daily work.                     | ▼ Links                                     |
|                                       | Approve Time and Absence 👃                  |
| The activities provided within the    | Manage Time and Absence                     |
| Time and Absence WorkCentre           | Leave Donations                             |
| include Approving, Reporting,         | Extended Absences                           |
| viewing time and absence related      | ▼ Queries II                                |
| transactions, queries, and reports.   | Absence Manageent                           |
|                                       | ▼ Reports/Processes                         |
|                                       |                                             |
| Step 3: Click the Manage Time and     |                                             |
| Absence drop-down arrow.              |                                             |
|                                       |                                             |
|                                       |                                             |
|                                       |                                             |
|                                       |                                             |
|                                       |                                             |
|                                       |                                             |
|                                       |                                             |
|                                       |                                             |
|                                       |                                             |
|                                       |                                             |
|                                       |                                             |
|                                       |                                             |
|                                       |                                             |

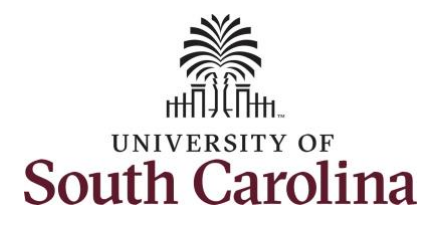

| <ul> <li>Step 4: Click the View Weekly Time<br/>Calendar option from the list.</li> <li>Step 5: To enter time for a specific<br/>employee, begin by clicking the Filter<br/>button.</li> </ul> | Scopp C   V by Scope Time Summary   Use firsts to care Employees to apply the celtuit Manager Search Options.   Approvals   V   Approval Time and Absence   V   Payable Time Summary   Payable Time Datal   Leave and Corponatory Time   Very Nime Calendar   Very Nime Calendar   Very Nime Calendar   Very Nime Calendar   Very Nime Calendar   Very Nime Calendar   Very Nime Calendar   Very Nime Calendar   Very Nime Calendar   Very Nime Calendar   Very Nime Calendar   Very Nime Calendar   Time and Labor   Very Nime Calendar   Very Nime Calendar   Very Nime Calendar   Time and Labor   Very Nime Calendar   Very Nime Calendar   Very Nime Calendar   Very Nime Calendar   Very Nime Calendar   Very Nime Calendar   Very Nime Calendar |
|----------------------------------------------------------------------------------------------------|----------------------------------------------------------------------------------------------------|
|                                                                                                    |                                                                                                    |

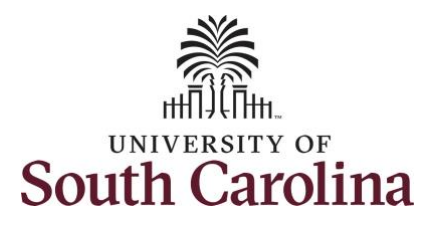

| <ul> <li>Step 6: To find a specific employee, enter their USCID in the Employee ID field. As you begin entering the ID, employee names populate below.</li> <li>Step 7: Click Done to move on to the Enter Time page.</li> </ul> | Scope       Image Summary         My Scope       Use filters to change the search orbitratio of         My Work       Get Employees         Exceptions       Image State         Approvals       Image State         Versheet       Image State         Payable Time Detail       Leave and Compensatory Time         Meekly Time Calendar       Image State         Vew Absence Requests       Absence Salances | r Get Employees to apply the default Manager Search Options.                                                                                                    |
|----------------------------------------------------------------------------------------------------|----------------------------------------------------------------------------------------------------|----------------------------------------------------------------------------------------------------|
| <b>Step 8:</b> Click the <b>Employee</b><br><b>Name/Tile</b> line to view the Enter<br>Time page.                                                                                                    | Scope       Ime and Labor         Absence Manageent       Ime Summary         Scope       Select Employee         My Work       Ime         Exceptions       Ime         Approvals       Ime         Links       Ime         Approve Time and Absence       Ime                                                                                                    | Inv Reset Reset Re |

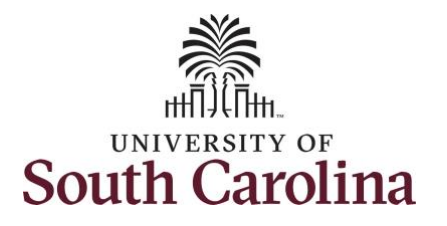

| This <b>Time Summary</b> page is used to<br>view the time summary for a<br>particular period, weekly, bi-weekly | Scope C O<br>• My Scope<br>• My Work   | Time Summary 6 June<br>Administrative Coordina<br>Return to Select Emplo | e - 12 June 2021<br>)<br>stor I<br>yee |                                   |                            |                             |                              | 🚊 Previous Next 🚊 |
|----------------------------------------------------------------------------------------------------|----------------------------------------|--------------------------------------------------------------------------|----------------------------------------|-----------------------------------|----------------------------|-----------------------------|------------------------------|-------------------|
| and monthly time antrias for an                                                                                 | Exceptions                             | *View By Period 🗸                                                        |                                        | •                                 | 6 June - 12 June 2021      | •                           |                              |                   |
| and montiny time entries for an                                                                                 | Approvals 🗸                            |                                                                          |                                        | Scheduled 37.50                   | Reported 37.5 Hours Una    | pproved Time 0.00           |                              |                   |
| employee.                                                                                                    | ✓ Links                                | Filters                                                                  |                                        | l                                 | Reported Time Payable      | Time                        |                              | View Legend       |
|                                                                                                    | Approve Time and Absence               | Sunday                                                                   | Monday                                 | Tuesday                           | Wednesday                  | Thursday                    | Friday                       | Saturday          |
| The default view on this page is the                                                                            | Manage Time and Absence                |                                                                          | B Segular Hours - 7.5 Hours            | 7 Omensatary Time Taken - 3 Hours | Becklar Hours , 7.5 Hours  | 9 Secular Hours - 7.5 Hours | 10 Secular Hours - 7.5 Hours | 11 12             |
| current week.                                                                                                   | Timesheet                              | Off Day                                                                  | Program Provide Concerna               | Regular Hours - 4.5 Hours         | , ragana raan a - raanaa a | Program Provide Contracts   | Program Produce - Provident  | Official          |
|                                                                                                    | Payable Time Summary                   | Scheduled: Off                                                           | Scheduled: 7.5 Hours                   | Scheduled: 7.5 Hours              | Scheduled: 7.5 Hours       | Scheduled: 7.5 Hours        | Scheduled: 7.5 Hours         | Scheduled: Off    |
| The current day is highlighted in blue.                                                                         | Payable Time Detail                    | Reported: 0 Hours                                                        | Reported: 7.5 Hours                    | Reported: 7.5 Hours               | Reported: 7.5 Hours        | Reported: 7.5 Hours         | Reported: 7.5 Hours          | Reported: 8 Hours |
|                                                                                                    | Leave and Compensatory Time            |                                                                          |                                        |                                   |                            |                             |                              |                   |
| Use the <b>Arrows</b> to navigate to the                                                                        | Weekly Time Calendar                   |                                                                          |                                        |                                   |                            |                             |                              |                   |
| timesheet you would like to view                                                                                | Request Absence                        |                                                                          |                                        |                                   |                            |                             |                              |                   |
| timesheet you would like to view.                                                                               | View Absence Requests                  |                                                                          |                                        |                                   |                            |                             |                              |                   |
|                                                                                                    | Absence Balances                       |                                                                          |                                        |                                   |                            |                             |                              |                   |
|                                                                                                    | - Queries                              |                                                                          |                                        |                                   |                            |                             |                              |                   |
|                                                                                                    | Time and Labor                         |                                                                          |                                        |                                   |                            |                             |                              |                   |
|                                                                                                    | Absence Manageent                      |                                                                          |                                        |                                   |                            |                             |                              |                   |
|                                                                                                    | ······································ |                                                                          |                                        |                                   |                            |                             |                              |                   |
|                                                                                                    | <ul> <li>Reports/Processes</li> </ul>  |                                                                          |                                        |                                   |                            |                             |                              |                   |
|                                                                                                    |                                        |                                                                          |                                        |                                   |                            |                             |                              |                   |
|                                                                                                    |                                        | JUNE                                                                     | Total Reported: 0                      |                                   |                            |                             |                              |                   |
|                                                                                                    |                                        | 6                                                                        | Time Reporting Code:                   |                                   |                            |                             |                              | Actions           |
|                                                                                                    |                                        | Sunday                                                                   |                                        |                                   |                            |                             |                              |                   |
|                                                                                                    |                                        |                                                                          | ·                                      |                                   |                            |                             |                              |                   |
|                                                                                                    |                                        |                                                                          |                                        |                                   |                            |                             |                              |                   |
|                                                                                                    |                                        |                                                                          |                                        |                                   |                            |                             |                              |                   |
|                                                                                                    |                                        |                                                                          |                                        |                                   |                            |                             |                              |                   |
|                                                                                                    |                                        |                                                                          |                                        |                                   |                            |                             |                              |                   |
|                                                                                                    |                                        |                                                                          |                                        |                                   |                            |                             |                              |                   |
|                                                                                                    |                                        |                                                                          |                                        |                                   |                            |                             |                              |                   |
|                                                                                                    |                                        |                                                                          |                                        |                                   |                            |                             |                              |                   |
|                                                                                                    |                                        |                                                                          |                                        |                                   |                            |                             |                              |                   |
|                                                                                                    | 1                                      |                                                                          |                                        |                                   |                            |                             |                              |                   |

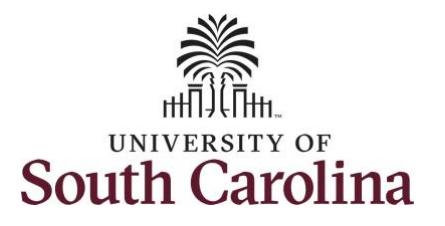

| <b>Step 9:</b> To see a monthly view of  | Scope C O                      | Time Summary 6 June                 | - 12 June 2021                              |                                                      |                                               |                                                                             |                                                  |                                                       |
|------------------------------------------|--------------------------------|-------------------------------------|---------------------------------------------|------------------------------------------------------|-----------------------------------------------|-----------------------------------------------------------------------------|--------------------------------------------------|-------------------------------------------------------|
| our timesheets. click the <b>View By</b> | <ul> <li>My Scope</li> </ul>   | Administrativa Coordinat            | or I                                        |                                                      |                                               |                                                                             | 🚊 Previou                                        | s Next 🔝                                              |
| ron-down arrow and select Monthly        | - My Work                      | Return to Select Employe            | <del>.</del>                                |                                                      |                                               |                                                                             |                                                  |                                                       |
| on the list                              | Exceptions                     | *View By Period 🗸                   |                                             | ∢ 6 J                                                | une - 12 June 2021                            | ,                                                                           |                                                  |                                                       |
| om the list.                             | Approvals 🗸                    | Bi-Weekly<br>Monthly                |                                             | Scheduled 37.50   Rep                                | orted 37.5 Hours Unapproved 1                 | Time 0.00                                                                   |                                                  |                                                       |
|                                          | - Links                        | T Fits Period Weekly                |                                             | Kep                                                  | Payade Inne                                   |                                                                             |                                                  | View Legend                                           |
| this view, you can see:                  | Approve Time and Absence       | Sunday                              | Monday                                      | Tuesday                                              | Wednesday                                     | Thursday                                                                    | Friday Sa                                        | iturday                                               |
| all approved time indicated by           | Manage Time and Absence $\sim$ | 6                                   | Regular Hours - 7.5 Hours                   | Companisatory Time Takan - 3 Hours Reg.              | Jar Hours - 7.5 Hours Reg                     | ular Hours - 7.5 Hours Regular Hours                                        | - 7.5 Hours                                      | 12                                                    |
|                                          | Timesheet                      | Off Day                             |                                             | Polyana Product - A.D. Polyana                       |                                               |                                                                             | Of Day                                           |                                                       |
| •                                        | Payable Time Summary           | Scheduled: Off<br>Reported: 0 Hours | Scheduled: 7.5 Hours<br>Reported: 7.5 Hours | Scheduled: 7.5 Hours Sche<br>Repoted: 7.5 Hours Repo | duled: 7.5 Hours Siche<br>stad: 7.5 Hours Rep | eduled: 7.5 Hours Scheduled: 7.5<br>Reported: 7.5 Hours Reported: 7.5 Hours | Hours Bishoduled: Off<br>Hours Reported: 8 Hours |                                                       |
|                                          | Payable Time Detail            |                                     | -                                           |                                                      |                                               |                                                                             |                                                  |                                                       |
| all time that is pending approval        |                                |                                     |                                             |                                                      |                                               |                                                                             |                                                  |                                                       |
| indicated by 🛛 💀                         |                                |                                     |                                             |                                                      |                                               |                                                                             |                                                  |                                                       |
|                                          | Scope C C                      | Time Summary 1                      | May - 31 May 2021                           |                                                      |                                               |                                                                             |                                                  | <b>^</b>                                              |
| days that are missing time entry         |                                | Administrative Co                   | oordinator I                                |                                                      |                                               |                                                                             |                                                  | 💄 Previous Next 💄                                     |
|                                          | - My Work                      | Return to Select                    | Employee                                    |                                                      |                                               |                                                                             |                                                  |                                                       |
|                                          | Exceptions                     | View By Monthly                     | •                                           | Cabadulad 157                                        | 1 May - 31 May 202                            | 1                                                                           |                                                  |                                                       |
| days with reported time greater          | Approvals                      | Y Filters                           |                                             | Scheduled for                                        | Reported Time Paya                            | able Time                                                                   |                                                  | View Legend                                           |
| than scheduled indicated by              | - Links                        |                                     |                                             |                                                      |                                               |                                                                             |                                                  |                                                       |
|                                          | Approve Time and Absence       | Saturday                            | Sunday                                      | Monday                                               | Tuesday                                       | Wednesday                                                                   | Thursday                                         | Friday                                                |
|                                          | Manage Time and Absence        | ~                                   | 1                                           | Regular Hours - 7.5 Hours                            | Regular Hours - 7.5 Hours                     | 4 Regular Hours - 7.5 Hours                                                 | Regular Hours - 7.5 Hours                        | Regular Hours - 7.5 Hours                             |
| all requested absonces and leave         | Timesheet                      | Off Day                             | Off Day                                     |                                                      |                                               |                                                                             |                                                  |                                                       |
|                                          | Payable Time Summary           | Scheduled: Off<br>Reported: 0 Hours | Scheduled: Off<br>Reported: 0 Hours         | Scheduled: 7.5 Hours<br>Reported: 7.5 Hours          | Scheduled: 7.5 Hours<br>Reported: 7.5 Hours   | Scheduled: 7.5 Hours<br>Reported: 7.5 Hours                                 | Scheduled: 7.5 Hours<br>Reported: 7.5 Hours      | Scheduled: 7.5 Hours<br>Reported: 7.5 Hours           |
| taken indicated by                       | Payable Time Detail            |                                     | 8                                           | 9                                                    | 10                                            | 11 0 12                                                                     | 2 🥥 13                                           | O 14                                                  |
|                                          | Leave and Compensatory Time    |                                     |                                             | Regular Hours - 10 Hours                             | Regular Hours - 8 Hours                       | Regular Hours - 8 Hours                                                     | Regular Hours - 8 Hours                          | Regular Hours - E Hours                               |
|                                          | Weekly Time Calendar           | III Off Day                         | Off Day                                     |                                                      |                                               | _                                                                           |                                                  |                                                       |
|                                          | Request Absence                | Scheduled: Off<br>Reported: 8 Hours | Sicheduard: 017<br>Neportait: 0 Hourts      | Scheduled: 7.5 Hours<br>Reported: 10 Haurs           | Scheduled: 7.5 Hours<br>Reported: 8 Hours     | Scheduled: 7.5 Hours<br>Reported: 8 Hours                                   | Scheduled: 7.5 Hours<br>Reported: 8 Hours        | Scheduled: 7.5 Hours<br>Reported: 8 Hours             |
|                                          | View Absence Requests          |                                     | 15                                          | 16 Segular Hours - 7.5 Hours                         | 17 Sequer Hours - 7.5 Hours                   | 18 Segular Hours - 7.5 Hours                                                | Begular Hours - 7.5 Hours                        | 21<br>Repular Hours - 7.5 Hours                       |
|                                          | Absence Balances               | Off Day                             | Off Day                                     |                                                      |                                               |                                                                             |                                                  |                                                       |
|                                          | - Queries                      | Schodulad: Diff                     | Schedulad: Off                              | Scheduled: 7.5 Hours                                 | Scheduled: 7.5 Hours                          | Scheduled; 7.5 Hours                                                        | Scheduled: 7,5 Hours                             | Scheduled: 7.5 Hours                                  |
|                                          | Time and Labor                 | Reported: 0 Hours                   | Raporlad: 0 Hours                           | Reported: 7.5 Hours                                  | Reported: 7.5 Hours                           | Reported: 7.5 Hours                                                         | Reported: 7.5 Hours                              | Reported: 7.5 Hours                                   |
|                                          | Absence Manageent              | ~                                   |                                             | 4.0                                                  |                                               | 20                                                                          | 2/                                               | Annual Leave Taken - 3.75 Hours, Sick<br>Leave - 3.75 |
|                                          | - Reports/Processes            | Off Day                             | Citt Day                                    |                                                      |                                               |                                                                             |                                                  |                                                       |
|                                          |                                |                                     |                                             |                                                      |                                               | Actual last 77 bits of                                                      |                                                  | Report last 7.5 kinut                                 |
|                                          |                                | Bohadulad: Off<br>Reported: 0 Hours | Reported: 0 Hours                           | Reported: 0 Hours                                    | Reported 0 Hours                              | Reported: 0 Hours                                                           | Reported: 0 Hours                                | Reported: 7.50 Hours                                  |

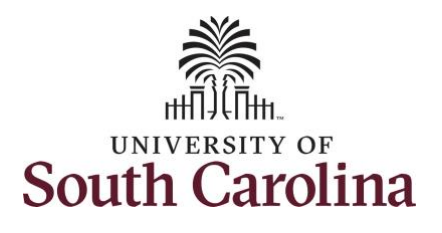

**Step 10:** Click the **View Weekly Time Calendar** tab to search for another employee or move on to another task that you need to complete within the Time and Absence Workcenter.

You successfully learned how to view a weekly time calendar for an employee.

| My Scope                    | Time Summary                        | T Way - JT Way 2021                   |    |                                            |                                             |                                           |                                             |                                                    |
|-----------------------------|-------------------------------------|---------------------------------------|----|--------------------------------------------|---------------------------------------------|-------------------------------------------|---------------------------------------------|----------------------------------------------------|
|                             | Administrative                      | Coordinator I                         |    |                                            |                                             |                                           |                                             | 2 Previous Next 2                                  |
| Ny Work                     | Return to Sele                      | ct Employee                           |    |                                            |                                             |                                           |                                             |                                                    |
| ceptions                    | *View By Monthly                    | *                                     |    |                                            | 1 May - 31 May 2021                         | •                                         |                                             |                                                    |
| oprovals                    |                                     |                                       |    | Scheduled 157.50                           | Reported 132.00 Hours Unapp                 | proved Time 0.00                          |                                             |                                                    |
|                             | T Filters                           |                                       |    | l l                                        | Reported Time Payable Tin                   | ne                                        |                                             | View Legend                                        |
| Links                       | Saturday                            | Sunday                                |    | Monday                                     | Tuesday                                     | Wednesday                                 | Thursday                                    | Friday                                             |
| oprove Time and Absence     |                                     | 1                                     | 2  | 0 3                                        | 0 4                                         | 0 5                                       | 6                                           | 0 7                                                |
| anage Time and Absence 👃 👃  |                                     |                                       | -  | Regular Hours - 7.5 Hours                  | Regular Hours - 7.5 Hours                   | Regular Hours - 7.5 Hours                 | Regular Hours - 7.5 Hours                   | Regular Hours - 7.5 Hours                          |
| Timesheet                   | Off Day                             | Off Day                               |    |                                            |                                             |                                           |                                             |                                                    |
| Payable Time Summary        | Scheduled: Off                      | Scheduled: Off<br>Recorded: 0 Marin   |    | Scheduled: 7.5 Hours                       | Scheduled: 7.5 Hours<br>Recorded: 7.5 Hours | Scheduled: 7.5 Hours                      | Scheduled: 7.5 Hours<br>Reported: 7.5 Hours | Scheduled: 7.5 Hours                               |
| Payable Time Detail         | Trapporters & Transfer              | C C C C C C C C C C C C C C C C C C C | 0  | A 40                                       | A 44                                        | 40                                        | 10 Internet (10 Process)                    |                                                    |
| Leave and Compensatory Time |                                     | 8                                     | 3  | Regular Hours - 10 Hours                   | Regular Hours - 8 Hours                     | Regular Hours - 8 Hours                   | Regular Hours - 8 Hours                     | Regular Hours + 8 Hours                            |
| Weekly Time Calendar        | Of Day                              | Off Day                               |    |                                            | -                                           |                                           |                                             |                                                    |
| Request Absence             | Scheduled: Off<br>Reported: 0 Hours | Schedulez: 0#<br>Recorted: 0 Hours    |    | Scheduled: 7.5 Hours<br>Reported: 10 Hours | Scheduled: 7.5 Hours<br>Reported: 8 Hours   | Scheduled: 7.5 Hours<br>Reported: 8 Hours | Scheduled: 7.5 Hours<br>Reported: 8 Hours   | Scheduled: 7.5 Hours<br>Reported: 8 Hours          |
| View Absence Requests       |                                     | 15                                    | 16 | <b>o</b> 17                                | <b>O</b> 18                                 | <b>9</b> 19                               | 20                                          | <b>2</b> 1                                         |
|                             |                                     |                                       |    | Regular Hours - 7.5 Hours                  | Regular Hours - 7.5 Hours                   | Regular Hours - 7.5 Hours                 | Regular Hours - 7.5 Hours                   | Regular Hours - 7.5 Hours                          |
| Absence balances            | Off Day                             | Off Day                               |    |                                            |                                             |                                           |                                             |                                                    |
| Queries                     | Scheduled Off                       | Schooled Off                          |    | Schoolulast 7.5 Hours                      | Schedulert 7.5 Hours                        | Scheduled 7.5 Hours                       | Scherb (ed. 7.5 Haurs                       | Schodulod: 7.5 Hours                               |
|                             | Reported: 0 Hours                   | Reported: 0 Hours                     |    | Reported: 7.5 Hours                        | Reported: 7.5 Hours                         | Reported: 7.5 Hours                       | Reported: 7.5 Hours                         | Reported: 7.5 Hours                                |
| ime and Labor 🗸 🗸           |                                     | 22                                    | 23 | 24                                         | 25                                          | 26                                        | 27                                          | 8 28                                               |
| bsence Manageent 🗸          |                                     |                                       |    |                                            |                                             |                                           |                                             | Annual Leave Taken - 3.75 Hours, Sick Leave - 3.75 |
|                             | Off Day                             | Off Day                               |    |                                            |                                             |                                           |                                             |                                                    |
| Reports/Processes           |                                     |                                       |    | Tobach the T P Manual                      | Para de TEMara                              |                                           | Patron into 7 8 Marca                       | Television of the law of                           |
|                             | Reported: 0 Hours                   | Raportad: 0 Hours                     |    | Reported: 0 Hours                          | Reported: 0 Hours                           | Reported: 0 Hours                         | Reported: 0 Hours                           | Reported: 7.50 Hours                               |
|                             |                                     | 29                                    | 30 | 31                                         |                                             |                                           |                                             |                                                    |